## Web ページ上のデータをコピーして、別のアプリに貼り付けたい

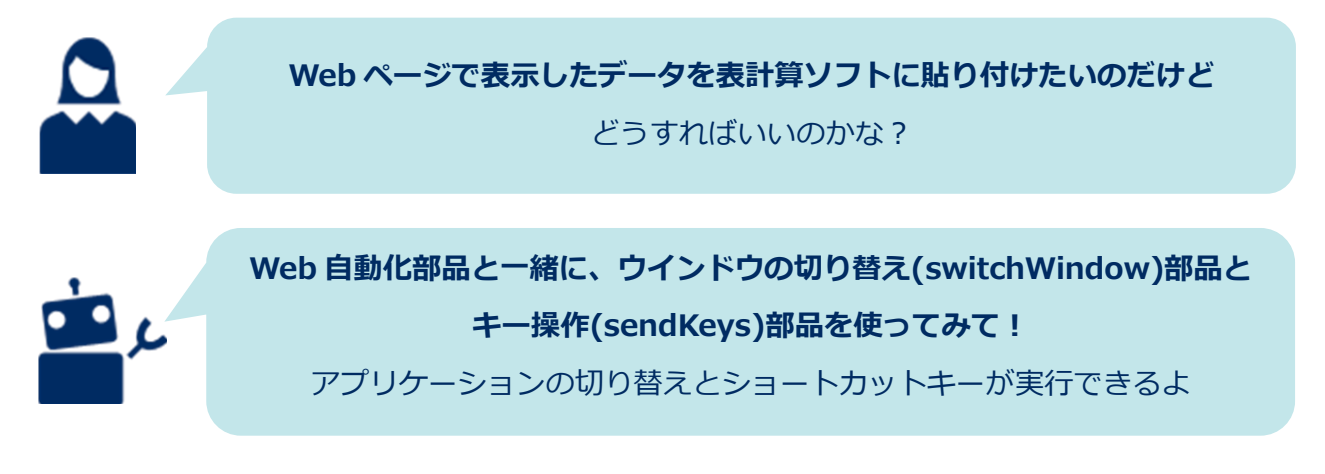

作り方

|                                                                  | ΓEP1 デー                 | 夕貼り付け用の                                                                 | をまた しんしょう あんしん しんしん しんしん しんしん しんしん しんしん しんしん しんし                                                                                                    | 開いておきます                                                                 | <b>5</b>        |
|------------------------------------------------------------------|-------------------------|-------------------------------------------------------------------------|----------------------------------------------------------------------------------------------------|-------------------------------------------------------------------------|-----------------|
| お気に入り                                                            | マウス                     | キーボード V                                                                 | Veb自動化                                                                                                    | 高度機能 待                                                                  | 機 通知            |
| ですり起動                                                            | 「アプリ<br>スクリプト 厚<br>読み出し | 起動」部品でも<br>制けます。<br>画会を探す                                               | □<br>■<br>指定<br>文字読み                                                                                                    | ·取り<br>音面<br>キャプチャ                                                      | שלעבריים ד      |
|                                                                  |                         |                                                                         |                                                                                                    |                                                                         |                 |
|                                                                  |                         |                                                                         | •                                                                                                    |                                                                         |                 |
| STEP2 [We                                                        | ゎ 自動化」                  | タブにある「Cl                                                                | nrome で記録」                                                                                                    | アイコンをク                                                                  | リックします          |
| お気に入り                                                            | マウス                     | キーボード                                                                   | Web自動化                                                                                                    | 高度機能                                                                    | : 待楼            |
| <b>€</b> hrome™                                                  | Internet<br>Explorer    | -                                                                       | 5                                                                                                    |                                                                         | <b>-</b> B      |
| Chrome で                                                         | IE で                    | Web                                                                     | Web                                                                                                    | Web                                                                     | Web             |
| BCSR                                                             | BC 30K                  | 画面キャノテャ                                                                 | 9700900音人                                                                                                    | CSV差尔抽击                                                                 | 1095279         |
|                                                                  |                         |                                                                         | L                                                                                                    |                                                                         |                 |
|                                                                  |                         |                                                                         |                                                                                                    |                                                                         |                 |
| STEP3<br>● URLを入力して記録用の<br>https:// □ コマンドに追加 □ コーザーデータを保存       | 記録画面て                   | <ul> <li>ご、コピーしたい</li> <li>デキスト入力</li> <li>エキスト取得</li> </ul>            | ハデータがある       マラス     1       マラス     クリック       マウス     オフリック       マウス     右クリック       マウス     右クリック       マウス     ホインタージ       マウス     上スクロー                                                                      | <b>ページまで移動</b><br><mark>、ブラグイン</mark><br>ック<br>移動<br>ル                  | <b>します</b><br>♪ |
| STEP3<br>● URLを入力して記録用の<br>https://<br>☑ コマンドに追加<br>□ ユーザーデータを保存 | 記録画面マ                   | <ul> <li>こ、コピーしたい</li> <li>テキスト入力</li> <li>テキスト取得</li> <li>…</li> </ul> | <ul> <li>データがある</li> <li>タブ名 部品</li> <li>マウス クリック</li> <li>マウス グリック</li> <li>マウス 右クリック</li> <li>マウス 右クリック</li> <li>マウス ホインタージ</li> <li>マウス 上スクロー</li> <li>マウス 下スクロー</li> <li>マウス 画像へドラ</li> <li>マウス 指定位置へ</li> </ul> | ページまで移動<br><u>、ブラグイン</u><br>ック<br>移動<br>ル<br>ル<br>ッグ&ドロッブ<br>、ドラッグ&ドロップ | ₽               |

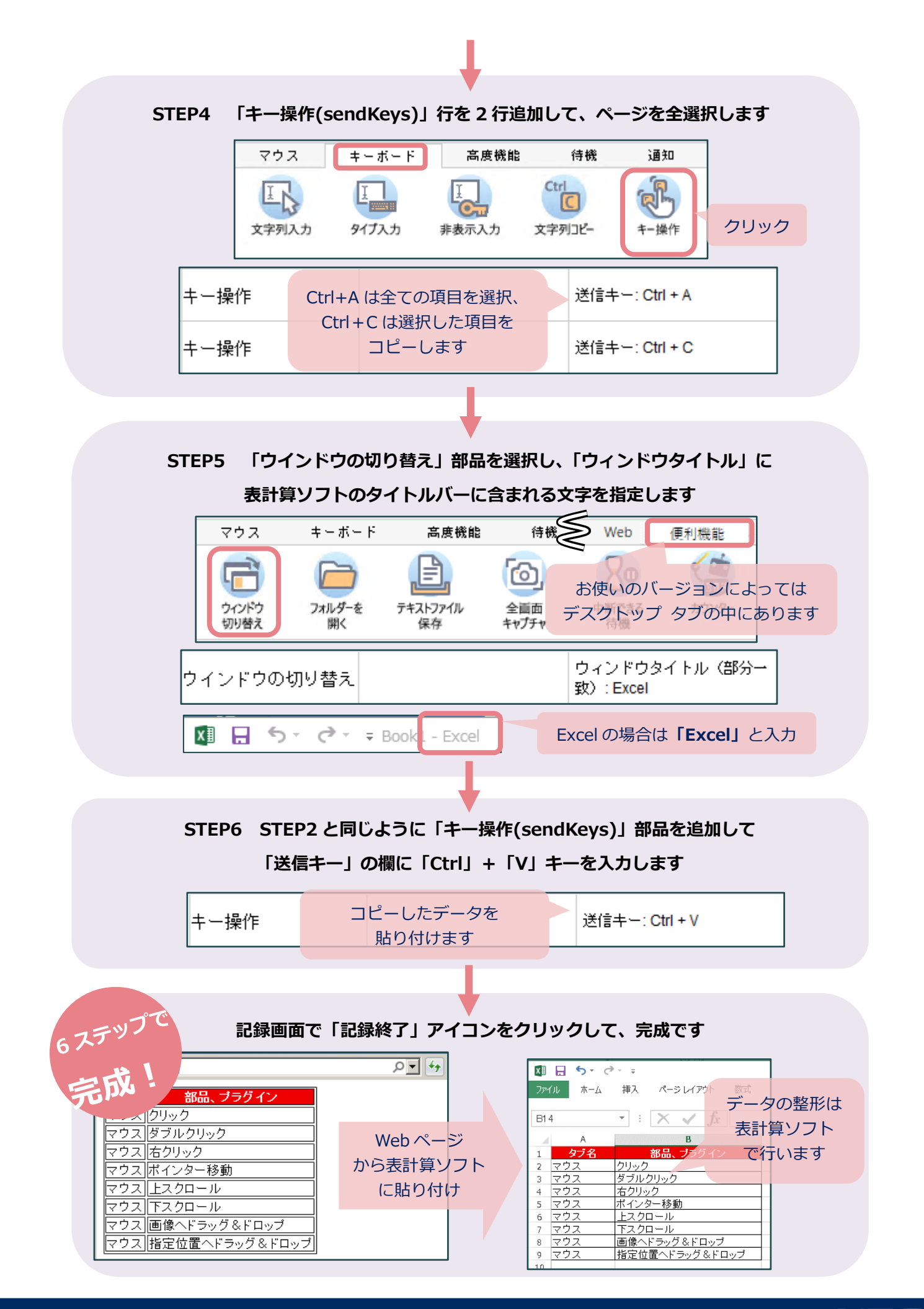